# FMCおよびFTDアップグレードのエラーメッセ ージのトラブルシューティング

## 内容

<u>はじめに</u>

<u>前提条件</u>

<u>要件</u>

<u>使用するコンポーネント</u>

### <u>背景</u>

<u>Firepower Management Center(FMC)およびFirepower Threat Defenseのアップグレ</u> <u>ードエラーメッセージ</u>

### <u>通信障害</u>

 FMC-HA通信が侵害されている

 FMCとFTD間の通信が侵害されている

 ディスク領域が不足しているため、デバイスをアップグレードできません

 FTDディスク使用率のトラブルシューティングコマンド

 データベースの破損

### <u>参考資料</u>

# はじめに

このドキュメントでは、Firepower Management Center(FMC)およびFirepower Threat Defense(FTD)でのアップグレードエラーメッセージのトラブルシューティング手順について説明 します。

### 前提条件

要件

次の項目に関する知識があることが推奨されます

- ・ Linuxシェルに関する基礎知識。
- Firepower Management Center (FMC)
- Firepower Threat Defense (FTD)

### 使用するコンポーネント

- VMWareのFMCvバージョン7.2.8
- VMWare用のFTDvバージョン7.2.8

このドキュメントの情報は、特定のラボ環境にあるデバイスに基づいて作成されました。このド キュメントで使用するすべてのデバイスは、クリアな(デフォルト)設定で作業を開始していま す。本稼働中のネットワークでは、各コマンドによって起こる可能性がある影響を十分確認して ください。

### 背景

シスコは、Firepowerデバイスのアップグレードに進むために対応するガイドを生成します。この ガイドを確認した後でも、次のような状況が発生する可能性があります。

Firepower Management Center(FMC)およびFirepower Threat Defenseのアップグレードエラーメッセージ

### 通信障害

このメッセージは、次のシナリオで表示できます。

FMC-HA通信が侵害されている

これは、FMC-HA間の通信が失敗した場合に発生します。お客様は、次のコマンドを実行してデバイス間の接続を確認できます。

次のコマンドは、FMCルートレベルで適用する必要があります。

ping <peer-ip-address>を発行します。このコマンドは、両方のデバイス間の到達可能性を確認す るために使用できます。

netstat -an | grep 8305を実行します。このコマンドは、ポート8305に接続されているデバイスを 表示します。

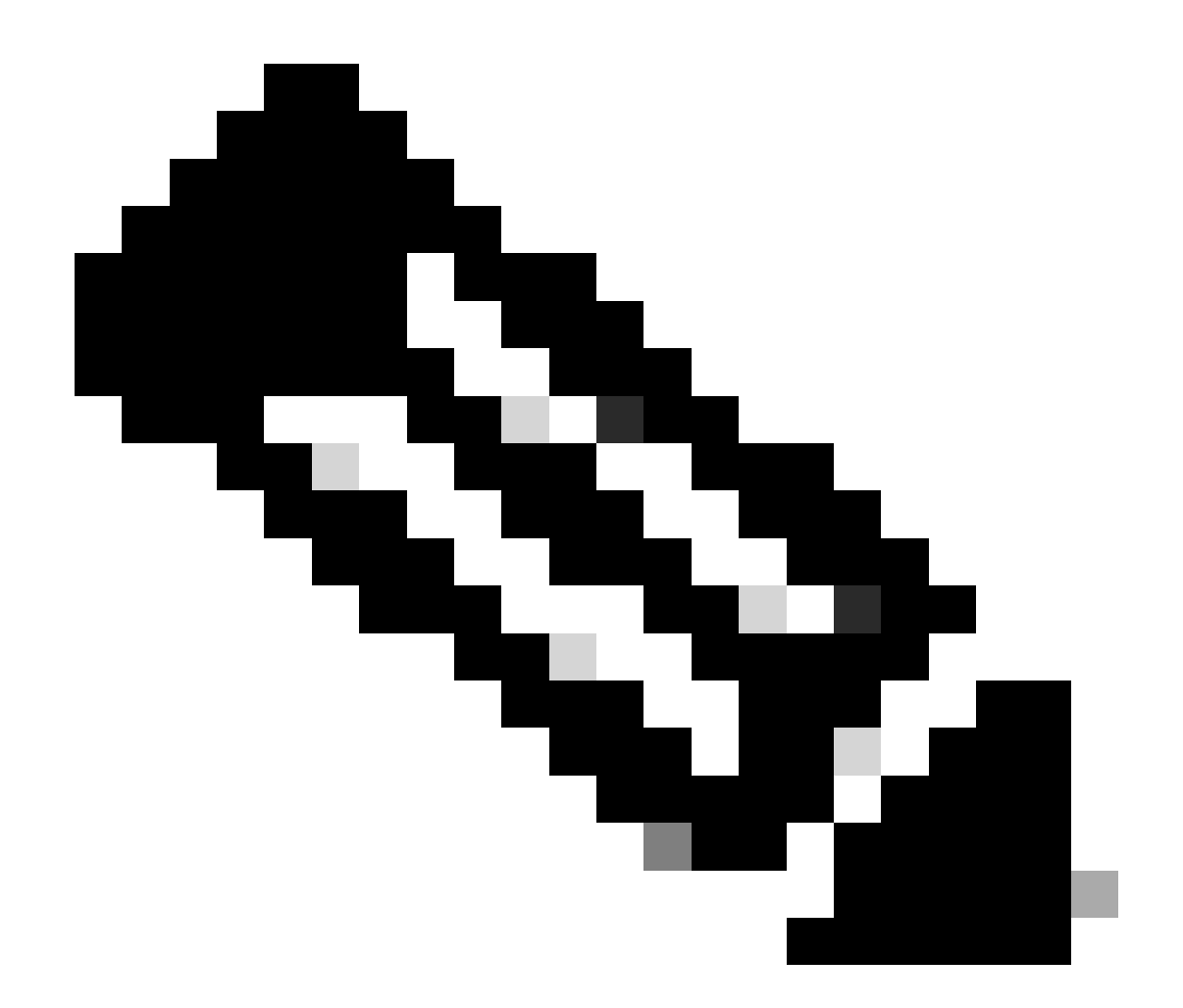

注:ポート8305は、FMCとの通信チャネルを確立するためにFirepowerデバイスに設定さ れたデフォルトポートです。

FMC-HAヘルスステータスからより詳細な情報を取得するには、スクリプト troubleshoot\_HADC.plを実行します。

<#root>

> expert

admin@firepower:~\$

sudo su

root@firepower:/Volume/home/admin#

ping xx.xx.18.102

```
PING xx.xx.18.102 (xx.xx.18.102) 56(84) bytes of data.
64 bytes from xx.xx.18.102: icmp_seq=1 ttl=64 time=0.533 ms
64 bytes from xx.xx.18.102: icmp_seq=2 ttl=64 time=0.563 ms
64 bytes from xx.xx.18.102: icmp_seq=3 ttl=64 time=0.431 ms
۸C
--- xx.xx.18.102 ping statistics ---
3 packets transmitted, 3 received, 0% packet loss, time 59ms
rtt min/avg/max/mdev = 0.431/0.509/0.563/0.056 ms
root@firepower:/Volume/home/admin#
netstat -an | grep 8305
tcp 0 0 xx.xx.18.101:8305 0.0.0.0:* LISTEN
tcp 0 0 xx.xx.18.101:8305 xx.xx.18.253:48759 ESTABLISHED
tcp 0 0 xx.xx.18.101:8305 xx.xx.18.254:53875 ESTABLISHED
tcp 0 0 xx.xx.18.101:8305 xx.xx.18.254:49205 ESTABLISHED
tcp 0 0 xx.xx.18.101:60871 xx.xx.18.253:8305 ESTABLISHE
root@firepower:/Volume/home/admin#
troubleshoot HADC.pl
1 Show HA Info Of FMC
2 Execute Sybase DBPing
3 Show Arbiter Status
4 Check Peer Connectivity
5 Print Messages of AQ Task
6 Show FMC HA Operations History (ASC order)
7 Dump To File: FMC HA Operations History (ASC order)
8 Last Successful Periodic Sync Time (When it completed)
9 Print HA Status Messages
10 Compare active and standby device list
11 Check manager status of standby missing devices
12 Check critical PM processes details
13 Get Remote Stale Sync AQ Info
14 Help
0 Exit
Enter choice:
```

### FMCとFTD間の通信が侵害されている

FTDからFMCへの通信を検証するために、お客様は次のコマンドをクリッシュレベルで実行できます。

ping system <fmc-IP>:FTD管理インターフェイスからICMPフローを生成します。

show managers:このコマンドは、デバイスが登録されているマネージャの情報をリストします 。

sftunnel-status:このコマンドは、デバイス間で確立されている通信チャネルを検証します。この

### チャネルはsftunnelという名前を受け取ります。

<#root>

>

ping system xx.xx.18.102

PING xx.xx.18.102 (xx.xx.18.102) 56(84) bytes of data. 64 bytes from xx.xx.18.102: icmp\_seq=1 ttl=64 time=0.595 ms 64 bytes from xx.xx.18.102: icmp\_seq=2 ttl=64 time=0.683 ms 64 bytes from xx.xx.18.102: icmp\_seq=3 ttl=64 time=0.642 ms 64 bytes from xx.xx.18.102: icmp\_seq=4 ttl=64 time=24.4 ms 64 bytes from xx.xx.18.102: icmp\_seq=5 ttl=64 time=11.4 ms ^C --- xx.xx.18.102 ping statistics ---5 packets transmitted, 5 received, 0% packet loss, time 128ms rtt min/avg/max/mdev = 0.595/7.545/24.373/9.395 ms

> show managers

Type : Manager Host : xx.xx..18.101 Display name : xx.xx..18.101 Version : 7.2.8 (Build 25) Identifier : fc3e3572-xxxx-xxxx-39e0098c166c Registration : Completed Management type : Configuration and analytics

Type : Manager Host : xx.xx..18.102 Display name : xx.xx..18.102 Version : 7.2.8 (Build 25) Identifier : bb333216-xxxx-xxxx-c68c0c388b44 Registration : Completed Management type : Configuration and analytics

> sftunnel-status

SFTUNNEL Start Time: Mon Oct 14 21:29:16 2024

Both IPv4 and IPv6 connectivity is supported Broadcast count = 5 Reserved SSL connections: 0 Management Interfaces: 2 eth0 (control events) xx.xx..18.254, tap\_nlp (control events) 169.254.1.2,fd00:0:0:1::2

\*\*\*\*\*

Cipher used = TLS\_AES\_256\_GCM\_SHA384 (strength:256 bits) ChannelB Connected: Yes, Interface eth0 Registration: Completed. IPv4 Connection to peer 'xx.xx..18.102' Start Time: Tue Oct 15 00:38:43 2024 UTC IPv4 Last outbound connection to peer 'xx.xx..18.102' via Primary ip/host 'xx.xx..18.102' PEER INFO: sw\_version 7.2.8 sw\_build 25 Using light registration Management Interfaces: 1 eth0 (control events) xx.xx..18.102, Peer channel Channel-A is valid type (CONTROL), using 'eth0', connected to 'xx.xx..18.102' via 'xx.xx.. Peer channel Channel-B is valid type (EVENT), using 'eth0', connected to 'xx.xx..18.102' via 'xx.xx..18 \*\*\*\* \*\*RUN STATUS\*\*\*\*xx.xx..18.101\*\*\*\*\*\*\*\*\*\*\* Key File = /var/sf/peers/fc3e3572-xxxx-xxxx-xxxx-39e0098c166c/sftunnel-key.pem Cert File = /var/sf/peers/fc3e3572-xxxx-xxxx-39e0098c166c/sftunnel-cert.pem CA Cert = /var/sf/peers/fc3e3572-xxxx-xxxx-xxxx-39e0098c166c/cacert.pem Cipher used = TLS\_AES\_256\_GCM\_SHA384 (strength:256 bits) ChannelA Connected: Yes, Interface eth0 Cipher used = TLS\_AES\_256\_GCM\_SHA384 (strength:256 bits) ChannelB Connected: Yes, Interface eth0 Registration: Completed. IPv4 Connection to peer 'xx.xx..18.101' Start Time: Mon Oct 14 21:29:15 2024 UTC IPv4 Last outbound connection to peer 'xx.xx..18.101' via Primary ip/host 'xx.xx..18.101' PEER INFO: sw\_version 7.2.8 sw\_build 25 Using light registration Management Interfaces: 1 eth0 (control events) xx.xx..18.101, Peer channel Channel-A is valid type (CONTROL), using 'eth0', connected to 'xx.xx..18.101' via 'xx.xx.. Peer channel Channel-B is valid type (EVENT), using 'eth0', connected to 'xx.xx..18.101' via 'xx.xx..18 \*\*\*\* \*\*RPC STATUS\*\*\*\*xx.xx..18.102\*\*\*\*\*\*\*\*\*\*\*\* 'uuid' => 'bb333216-xxxx-xxxx-c68c0c388b44', 'uuid\_gw' => '', 'last\_changed' => 'Wed Oct 9 07:00:11 2024', 'active' => 1, 'name' => 'xx.xx..18.102', 'ip' => 'xx.xx..18.102', 'ipv6' => 'IPv6 is not configured for management' \*\*RPC STATUS\*\*\*\*xx.xx..18.101\*\*\*\*\*\*\*\*\*\*\*\*\* 'uuid\_gw' => '', 'uuid' => 'fc3e3572-xxxx-xxxx-39e0098c166c', 'last\_changed' => 'Mon Jun 10 18:59:54 2024', 'active' => 1, 'ip' => 'xx.xx..18.101', 'ipv6' => 'IPv6 is not configured for management', 'name' => 'xx.xx..18.101' Check routes: No peers to check

ディスク領域が不足しているため、デバイスをアップグレードできません

このエラーメッセージは、デバイスにアップグレードプロセスの続行に必要な最小ディスク領域 がない場合に生成されます。これは、古いアップグレードパッケージ、古いカバレッジパッケー ジ、アップグレードプロセスによる古いログ、古いトラブルシューティングファイル、古いバッ クアップファイルを保存しているデバイス、または地理位置情報データベース(GEOLOCATION DB)のサイズが増加していることが原因で発生する可能性があります(Cisco Bug ID <u>CSCwe44571</u>)。

ルートレベルでは、FMCとFTDに対して次のコマンドを使用して、ディスクリソースを消費して いるファイルを特定できます

- df -h
- df -Th
- df -kh
- du -sh \*

<#root>

#### FTD upgrade failure message

FTDディスク使用率のトラブルシューティングコマンド

show disk-managerを発行します。FTDディスクのリソースおよびファイルストレージの情報を 表示します。

システムサポートのサイロドレイン。FTDディスク上のファイルストレージを安全に削除できる ようにします。

<#root>

>

show disk-manager

| Partition:Silo                 | Used   | Minimum    | Maximum    |
|--------------------------------|--------|------------|------------|
| /ngfw/var:Temporary Files      | 621 KB | 108.588 MB | 434.354 MB |
| /ngfw/var:Action Queue Results | 0 KB   | 108.588 MB | 434.354 MB |
| /ngfw/var:User Identity Event  | 0 KB   | 108.588 MB | 434.354 MB |
| /ngfw/var:UI Caches            | 0 KB   | 325.766 MB | 651.532 MB |
| /ngfw/var:Backups              | 0 KB   | 868.710 MB | 2.121 GB   |
| /ngfw/var:Updates              | 0 KB   | 1.273 GB   | 3.181 GB   |

| /ngfw/var:Other Detection Engine                       | 0 KB     | 651.532 MB | 1.273 GB   |
|--------------------------------------------------------|----------|------------|------------|
| <pre>/ngfw/var:Performance Statistics</pre>            | 1.325 GB | 217.177 MB | 1.485 GB   |
| /ngfw/var:Other Events                                 | 0 KB     | 434.354 MB | 868.710 MB |
| <pre>/ngfw/var:IP Reputation &amp; URL Filtering</pre> | 0 KB     | 542.943 MB | 1.060 GB   |
| /ngfw/var:arch_debug_file                              | 0 KB     | 2.121 GB   | 12.725 GB  |
| /ngfw/var:Archives & Cores & File Logs                 | 0 KB     | 868.710 MB | 8.483 GB   |
| /ngfw/var:RNA Events                                   | 0 KB     | 868.710 MB | 1.485 GB   |
| /ngfw/var:Unified Low Priority Events                  | 2.185 GB | 1.060 GB   | 5.302 GB   |
| /ngfw/var:File Capture                                 | 0 KB     | 2.121 GB   | 4.242 GB   |
| /ngfw/var:Unified High Priority Events                 | 0 KB     | 3.181 GB   | 7.423 GB   |
| /ngfw/var:IPS Events                                   | 292 KB   | 2.545 GB   | 6.363 GB   |

>

system support silo-drain

Available Silos 1 - Temporary Files 2 - Action Queue Results 3 - User Identity Events 4 - UI Caches 5 - Backups 6 - Updates 7 - Other Detection Engine 8 - Performance Statistics 9 - Other Events 10 - IP Reputation & URL Filtering 11 - arch\_debug\_file 12 - Archives & Cores & File Logs 13 - RNA Events 14 - Unified Low Priority Events 15 - File Capture 16 - Unified High Priority Events 17 - IPS Events 0 - Cancel and return

Select a Silo to drain:

### データベースの破損

このメッセージは通常、アップデートパッケージの準備状況チェックを実行した後に表示されま す。これはFMCで最も一般的に見られます。

このエラーがFMCに表示されたら、FMCからトラブルシューティングファイルを生成することを 忘れないでください。

これにより、TACエンジニアはログの調査を開始し、問題を特定して、迅速にアクションプラン を提供できます。

<#root>

Fatal error: Database integrity check failed. Error running script 000\_start/110\_DB\_integrity\_check.sh.

# 参考資料

<u>Firepower Management Center向けCisco Firepower Threat Defenseアップグレードガイド</u>

翻訳について

シスコは世界中のユーザにそれぞれの言語でサポート コンテンツを提供するために、機械と人に よる翻訳を組み合わせて、本ドキュメントを翻訳しています。ただし、最高度の機械翻訳であっ ても、専門家による翻訳のような正確性は確保されません。シスコは、これら翻訳の正確性につ いて法的責任を負いません。原典である英語版(リンクからアクセス可能)もあわせて参照する ことを推奨します。